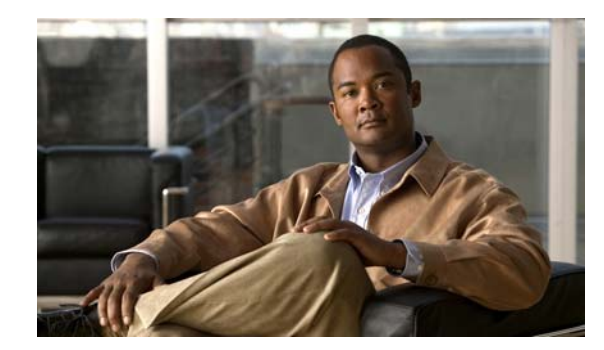

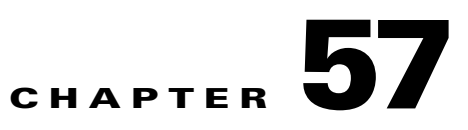

# **Configuring Storm Control**

This chapter describes how to configure port-based traffic control on the Catalyst 4500 series switch. This chapter consists of these sections:

- About Storm Control, page 57-1
- Enabling Broadcast Storm Control, page 57-3
- Enabling Multicast Storm Control, page 57-4
- Disabling Broadcast Storm Control, page 57-5
- Disabling Multicast Storm Control, page 57-5
- Displaying Storm Control, page 57-6

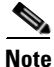

For complete syntax and usage information for the switch commands used in this chapter, see the *Cisco Catalyst 4500 Series Switch Command Reference* and related publications at this location:

http://www.cisco.com/en/US/products/hw/switches/ps4324/index.html

If a command is not in the *Catalyst 4500 Series Switch Command Reference*, you can locate it in the Cisco IOS library. See the *Cisco IOS Command Reference* and related publications at this location:

http://www.cisco.com/en/US/products/ps6350/index.html

#### **About Storm Control**

This section contains the following subsections:

- Hardware-Based Storm Control Implementation, page 57-2
- Software-Based Storm Control Implementation, page 57-2

Storm control prevents LAN interfaces from being disrupted by a broadcast storm. A broadcast storm occurs when broadcast packets flood the subnet, creating excessive traffic and degrading network performance. Errors in the protocol-stack implementation or in the network configuration can cause a broadcast storm.

#### **Hardware-Based Storm Control Implementation**

Broadcast suppression uses filtering that measures broadcast activity in a subnet over a one-second interval and compares the measurement with a predefined threshold. If the threshold is reached, further broadcast activity is suppressed for the duration of the interval. Broadcast suppression is disabled by default.

Figure 57-1 shows the broadcast traffic patterns on a LAN interface over a given interval. In this example, broadcast suppression occurs between times T1 and T2 and between T4 and T5. During those intervals, the amount of broadcast traffic exceeded the configured threshold.

Figure 57-1 Storm Control Example—Hardware-based Implementation

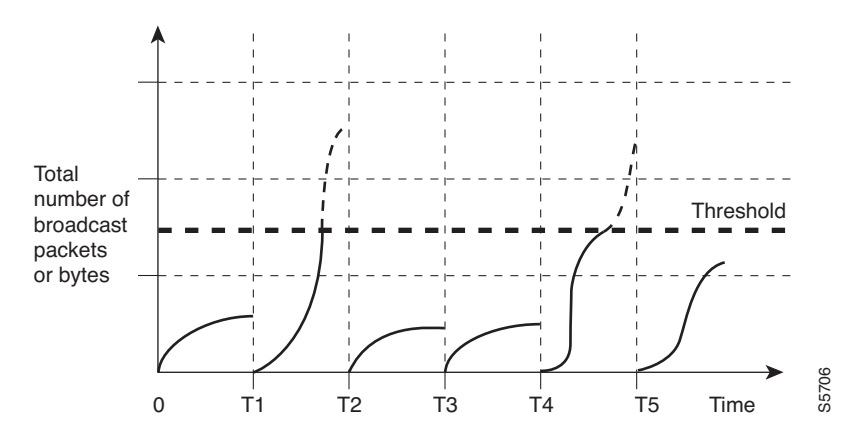

The broadcast suppression threshold numbers and the time interval combination make the broadcast suppression algorithm work with different levels of granularity. A higher threshold allows more broadcast packets to pass through.

Broadcast suppression on the Catalyst 4500 series switches is implemented in hardware. The suppression circuitry monitors packets passing from a LAN interface to the switching bus. If the packet destination address is broadcast, then the broadcast suppression circuitry tracks the current count of broadcasts within the one-second interval, and when a threshold is reached, it filters out subsequent broadcast packets.

Because hardware broadcast suppression uses a bandwidth-based method to measure broadcast activity, the most significant implementation factor is setting the percentage of total available bandwidth that can be used by broadcast traffic. Because packets do not arrive at uniform intervals, the one-second interval during which broadcast activity is measured can affect the behavior of broadcast suppression.

#### **Software-Based Storm Control Implementation**

When storm control is enabled on an interface, the switch monitors packets received on the interface and determines whether the packets are broadcast. The switch monitors the number of broadcast packets received within a one-second time interval. When the interface threshold is met, all incoming data traffic on the interface is dropped. This threshold is specified as a percentage of total available bandwidth that can be used by broadcast traffic. If the lower threshold is specified, all data traffic is forwarded as soon as the incoming traffic falls below that threshold.

### **Enabling Broadcast Storm Control**

|        | Command                                                                  | Purpos                                                                                                    | Se                                                                                                    |  |  |
|--------|--------------------------------------------------------------------------|----------------------------------------------------------------------------------------------------|----------------------------------------------------------------------------------------------------|--|--|
| Step 1 | Switch# configure terminal                                               | Enters                                                                                                    | global configuration mode.                                                                                                    |  |  |
| Step 2 | <pre>Switch(config)# interface interface-id</pre>                        | Enters                                                                                                    | interface configuration mode and enter the port to configure.                                                                                                    |  |  |
| Step 3 | <pre>Switch(config-if)# storm-control broadcast level [high level]</pre> | Config                                                                                                    | gures broadcast storm control.                                                                                                    |  |  |
|        |                                                                          | Specifies the upper threshold levels for broadcast traffic. The storm control action occurs when traffic utilization reaches this level. |                                                                                                    |  |  |
|        |                                                                          |                                                                                                    | (Optional) Specifies the falling threshold level. The normal transmission restarts (if the action is filtering) when traffic drops below this level for interfaces that support software-based suppression. |  |  |
|        |                                                                          | Note                                                                                                    | For ports that perform hardware-based suppression, the lower threshold is ignored.                                                                                                    |  |  |
|        |                                                                          | Note                                                                                                    | For the Catalyst 4500-X Series Switch, on ports operating at 1Gigabit, thresholds less than 0.02% are not supported.                                                                                        |  |  |
| Step 4 | <pre>Switch(config-if)# storm-control action {shutdown   trap}</pre>     | Specifies the action to be taken when a storm is detected.                                                                               |                                                                                                    |  |  |
|        |                                                                          | The de<br>traps.                                                                                                    | efault is to filter out the broadcast traffic and not to send out                                                                                                    |  |  |
|        |                                                                          |                                                                                                    | <b>hutdown</b> keyword sets the port to error-disable state during a If the recover interval is not set, the port remains in shutdown                                                                       |  |  |
| Step 5 | <pre>Switch(config-if)# exit</pre>                                       | Returr                                                                                                    | is to configuration mode.                                                                                                    |  |  |
| Step 6 | Switch(config)# end                                                      | Returr                                                                                                    | ns to privileged EXEC mode.                                                                                                    |  |  |
| Step 7 | Switch# show storm-control [interface] broadcast                         | Displays the number of packets suppressed.                                                                                               |                                                                                                    |  |  |
| Step 8 | Switch# copy running-config<br>startup-config                            | (Optional) Saves your entries in the configuration file.                                                                                 |                                                                                                    |  |  |

To enable storm control, perform this task:

The following example shows how to enable storm control on interface:

```
Switch# configure terminal
Enter configuration commands, one per line. End with \ensuremath{\texttt{CNTL}/\texttt{Z}}\xspace.
Switch(config)# interface fa3/1
Switch(config-if) # storm-control broadcast level 50
Switch(config-if)# end
Switch# show storm-control
Interface Filter State Broadcast Multicast Level
----- -----
Fi3/1 Forwarding Enabled Disabled 50.00%
Switch# show int fa2/1 capabilities
FastEthernet2/1
 Model:
                        WS-X4148-RJ45V-RJ-45
 Type:
                       10/100BaseTX
 Speed:
                        10,100,auto
```

| Duplex:                | half,full,auto                  |  |  |
|------------------------|---------------------------------|--|--|
| Auto-MDIX:             | no                              |  |  |
| Trunk encap. type:     | 802.1Q                          |  |  |
| Trunk mode:            | on, off, desirable, nonegotiate |  |  |
| Channel:               | yes                             |  |  |
| Broadcast suppression: | percentage(0-100), hw           |  |  |
| Multicast suppression: | percentage(0-100), hw           |  |  |
| Flowcontrol:           | rx-(none),tx-(none)             |  |  |
| VLAN Membership:       | static, dynamic                 |  |  |
| Fast Start:            | yes                             |  |  |
| CoS rewrite:           | yes                             |  |  |
| ToS rewrite:           | yes                             |  |  |
| Inline power:          | yes (Cisco Voice Protocol)      |  |  |
| SPAN:                  | source/destination              |  |  |
| UDLD:                  | yes                             |  |  |
| Link Debounce:         | no                              |  |  |
| Link Debounce Time:    | no                              |  |  |
| Port Security:         | yes                             |  |  |
| Dot1x:                 | yes                             |  |  |
| Maximum MTU:           | 1552 bytes (Baby Giants)        |  |  |
| Multiple Media Types:  | no                              |  |  |
| Diagnostic Monitoring: | N/A                             |  |  |

### **Enabling Multicast Storm Control**

Per-interface multicast suppression, which allows you to subject incoming multicast and broadcast traffic to interface-level suppression.

۵, Note

Multicast and broadcast suppression share a common threshold per interface. Multicast suppression takes effect *only* if broadcast suppression is enabled. Disabling broadcast suppression on an interface also disables multicast suppression.

To enable multicast suppression, perform this task:

|        | Command                                                         | Purpose                                                              |
|--------|-----------------------------------------------------------------|----------------------------------------------------------------------|
| Step 1 | Switch# configure terminal                                      | Enters global configuration mode.                                    |
| Step 2 | <pre>Switch(config)# interface interface-id</pre>               | Enters interface configuration mode and enter the port to configure. |
| Step 3 | Switch(config-if)# storm-control<br>broadcast include multicast | Enables multicast suppression.                                       |
| Step 4 | Switch(config-if)# exit                                         | Returns to configuration mode.                                       |
| Step 5 | Switch(config)# end                                             | Returns to privileged EXEC mode.                                     |
| Step 6 | Switch# show storm-control                                      | Verifies the configuration.                                          |

The following example shows how to enable multicast suppression on ports that have broadcast suppression already enabled:

```
Switch# configure terminal
Enter configuration commands, one per line. End with CNTL/Z.
Switch(config)# int fa3/1
Switch(config-if)# storm-control broadcast include multicast
Switch(config-if)# end
```

| Switch#<br>Switch# <b>sh</b> c | ow storm-control | L         |           |        |
|--------------------------------|------------------|-----------|-----------|--------|
| Interface                      | Filter State     | Broadcast | Multicast | Level  |
| Fi3/1                          | Forwarding       | Enabled   | Enabled   | 50.00% |

### **Disabling Broadcast Storm Control**

To disable storm control, perform this task:

|        | Command                                                         | Purpose                                                                           |
|--------|-----------------------------------------------------------------|-----------------------------------------------------------------------------------|
| Step 1 | Switch# configure terminal                                      | Enters global configuration mode.                                                 |
| Step 2 | <pre>Switch(config)# interface interface-id</pre>               | Enters interface configuration mode and enter the port to configure.              |
| Step 3 | Switch(config-if)# no storm-control<br>broadcast level          | Disables port storm control.                                                      |
| Step 4 | Switch(config-if)# no storm-control action<br>{shutdown   trap} | Disables the specified storm control action and returns to default filter action. |
| Step 5 | Switch(config-if)# exit                                         | Returns to configuration mode.                                                    |
| Step 6 | Switch(config)# end                                             | Returns to privileged EXEC mode.                                                  |
| Step 7 | Switch# show storm-control broadcast                            | Verifies your entries.                                                            |
| Step 8 | Switch# copy running-config startup-config                      | (Optional) Saves your entries in the configuration file.                          |

The following example shows how to disable storm control on interface.

## **Disabling Multicast Storm Control**

To disable multicast suppression, perform this task:

|        | Command                                                           | Purpose                                                |  |
|--------|-------------------------------------------------------------------|--------------------------------------------------------|--|
| Step 1 | Switch# configure terminal                                        | Enters global configuration mode.                      |  |
| Step 2 | Switch(config)# [no] storm-control<br>broadcast include multicast | Enables and disables multicast suppression.            |  |
| Step 3 | Switch(config-if)# no storm-control<br>broadcast level            | Disables port storm control (broadcast and multicast). |  |

|        | Command                | Purpose                          |
|--------|------------------------|----------------------------------|
| Step 4 | Switch(config-if)# end | Returns to configuration mode.   |
| Step 5 | Switch(config)# end    | Returns to privileged EXEC mode. |

## **Displaying Storm Control**

Use the **show interface capabilities** command to determine the mode in which storm control is supported on an interface.

The following example shows an interface that supports broadcast suppression in software (sw):

| Switch# show int fa2/1 ca | apabilities                     |
|---------------------------|---------------------------------|
| FastEthernet2/1           |                                 |
| Model:                    | WS-X4148-RJ45V-RJ-45            |
| Type:                     | 10/100BaseTX                    |
| Speed:                    | 10,100,auto                     |
| Duplex:                   | half,full,auto                  |
| Auto-MDIX:                | no                              |
| Trunk encap. type:        | 802.1Q                          |
| Trunk mode:               | on, off, desirable, nonegotiate |
| Channel:                  | yes                             |
| Broadcast suppression:    | percentage(0-100), hw           |
| Multicast suppression:    | percentage(0-100), hw           |
| Flowcontrol:              | <pre>rx-(none),tx-(none)</pre>  |
| VLAN Membership:          | static, dynamic                 |
| Fast Start:               | yes                             |
| CoS rewrite:              | yes                             |
| ToS rewrite:              | yes                             |
| Inline power:             | yes (Cisco Voice Protocol)      |
| SPAN:                     | source/destination              |
| UDLD:                     | yes                             |
| Link Debounce:            | no                              |
| Link Debounce Time:       | no                              |
| Port Security:            | yes                             |
| Dot1x:                    | yes                             |
| Maximum MTU:              | 1552 bytes (Baby Giants)        |
| Multiple Media Types:     | no                              |
| Diagnostic Monitoring:    | N/A                             |

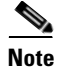

Use the **show interfaces counters storm-control** command to display a count of discarded packets.

| Switch# <b>s</b> | how interfaces  | counters sto | orm-control     |                        |
|------------------|-----------------|--------------|-----------------|------------------------|
| Port             | Broadcast       | Multicast    | Level           | TotalSuppressedPackets |
| Fa2/1            | Enabled         | Disabled     | 10.00%          | 46516510               |
| Gi3/1            | Enabled         | Enabled      | 50.00%          | 0                      |
| Switch# <b>s</b> | how storm-cont: | rol          |                 |                        |
| Interface        | e Filter State  | Broadcast    | Multicast Level |                        |
|                  |                 |              |                 |                        |
| Fa2/1            | Blocking        | Enabled      | Disabled 10.00% |                        |
| Gi3/1            | Link Down       | Enabled      | Enabled 50.00%  |                        |

<sup>&</sup>lt;u>Note</u>